# Bestandsbeheer in Windows 11

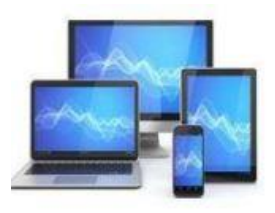

### De Windows verkenner

Windows Verkenner is standaard in Windows 11. We kunnen alle bestanden en mappen op de interne harde schijf of aangesloten gegevensdragers beheren:

- Opslaan
- Verplaatsen
- Kopiëren
- Comprimeren tot ZIP-bestanden
- DVD's branden
- Ook het beheer van externe via netwerk of internet toegankelijke locaties is mogelijk

De nieuwe verkenner is van uiterlijk veranderd. Het lint uit de vorige versies is verdwenen. Daarvoor in de plaats een paar intuïtieve knoppen en een paar uitvalmenu's. Bovendien is de regelafstand wat vergroot, waardoor de Verkenner beter bruikbaar is met aanraakschermen.

Ondanks het wat soberder uiterlijk zijn bijna alle functies uit de vorige Verkenner nog aanwezig. Soms is het even zoeken!

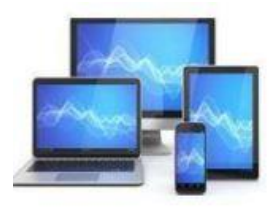

Hieronder zien we de Verkenner in de lichte weergave. Een donkere weergave kan alleen via de instellingen van Windows worden geactiveerd.

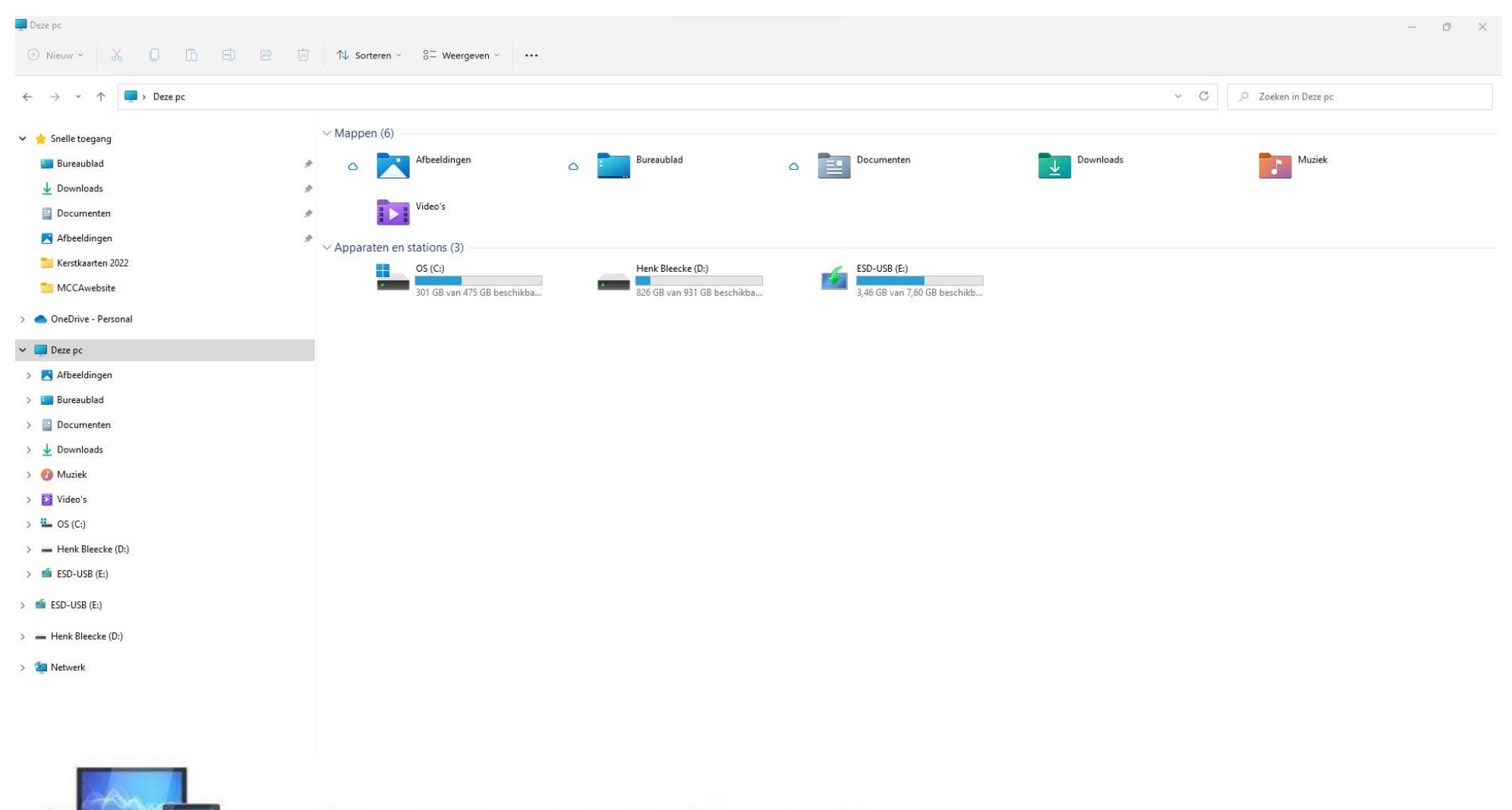

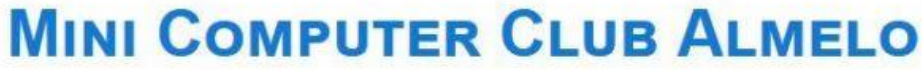

#### De Verkenner openen

Er zijn heel veel manieren om de Verkenner te openen. Toetscombinatie Win-E, vanuit het startmenu en via de verwijzingen naar de persoonlijke mappen zoals Documenten, Muziek, enz. Opstarten via de taakbalk heeft echter de voorkeur: de Verkenner is altijd snel toegankelijk.

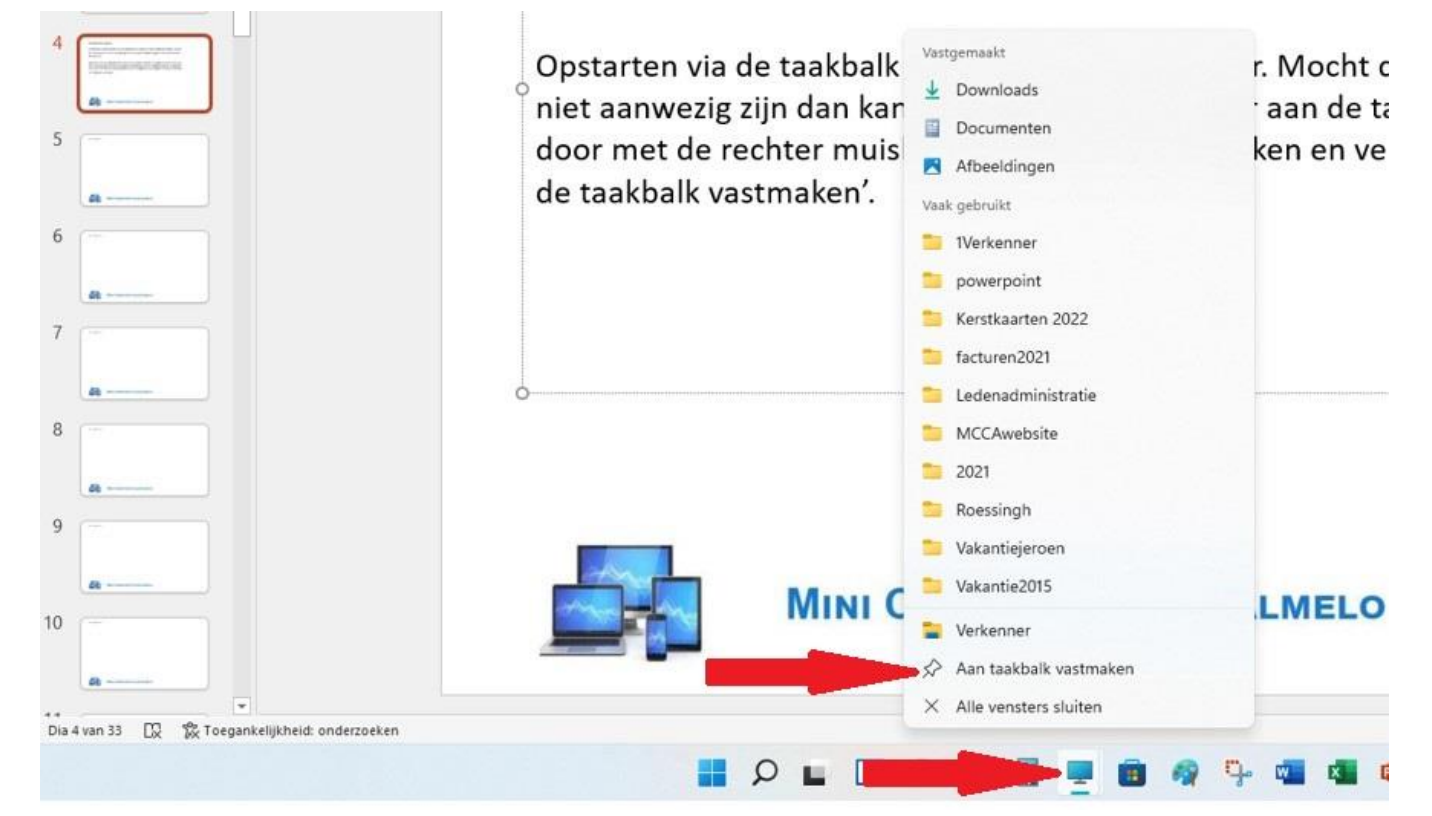

Mocht de Verkenner niet daar nog niet aanwezig zijn dan kan de geopende Verkenner aan de taakbalk worden vastgepind. We klikken met de rechter muisknop op het Verkenner-icoon in de taakbalk. Vervolgens kiezen we voor 'Aan de taakbalk vastmaken'.

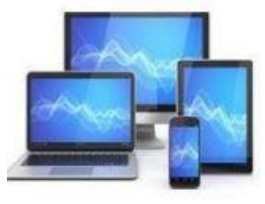

Hieronder is zichtbaar dat de Verkenner opent met 'Snelle toegang' en verschillende gebruikte mappen.

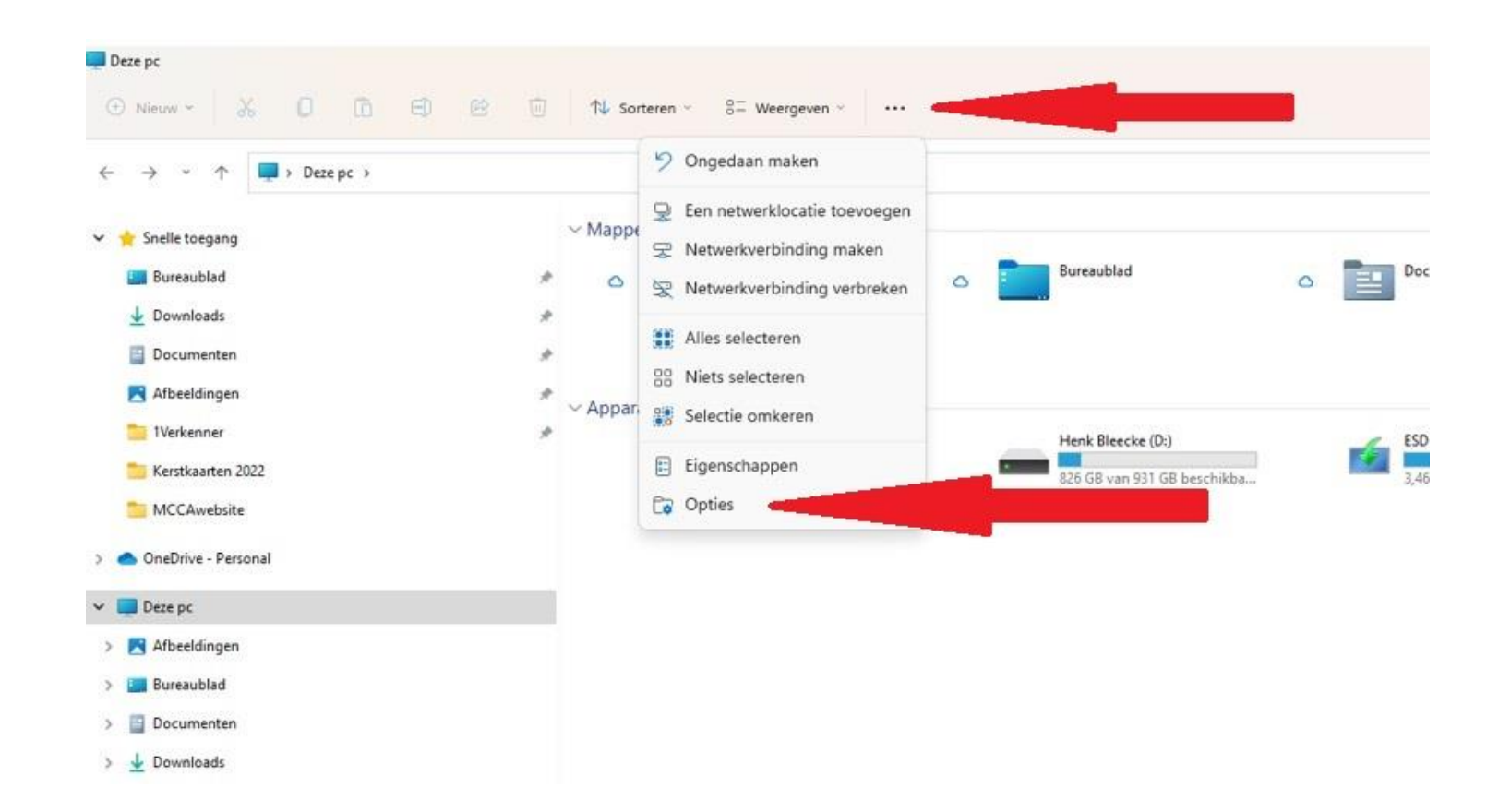

Sommigen vinden dat niet erg handig en openen liever met 'Deze PC'.

Via de knop 'Meer informatie' (de drie puntjes bovenin' en 'Opties' komen we in het scherm 'Mapopties'.

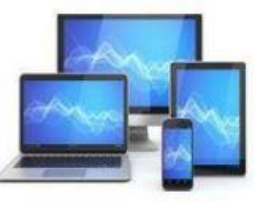

Bovenin zien we de keuzemogelijkheid 'Verkenner openen in'. We klikken op het driehoekje achter 'Snelle toegang' en kiezen voor 'Deze PC'.

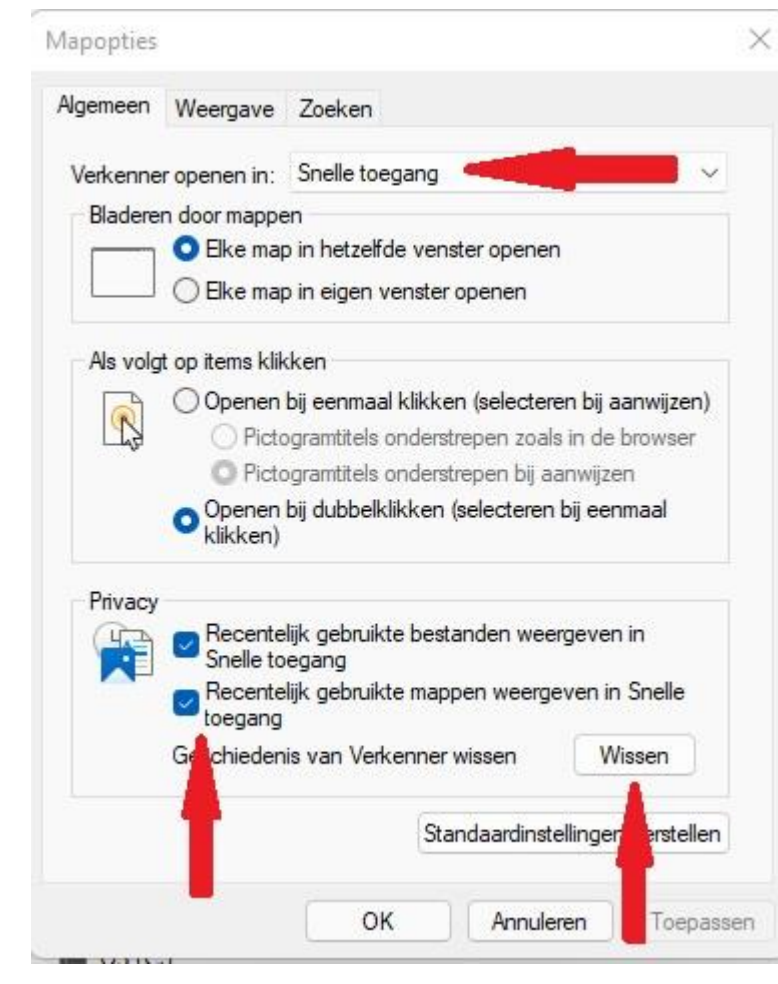

Door onderin de vinkjes bij 'Privacy' weg te halen en te klikken op 'Wissen' halen we de veel gebruikte bestanden en mappen weg uit Snelle toegang.

Niet vergeten op de knoppen 'Toepassen' en 'OK' te klikken!

In het tabblad 'Weergave' kiezen we voor 'Selectievakjes gebruiken om items te selecteren'.

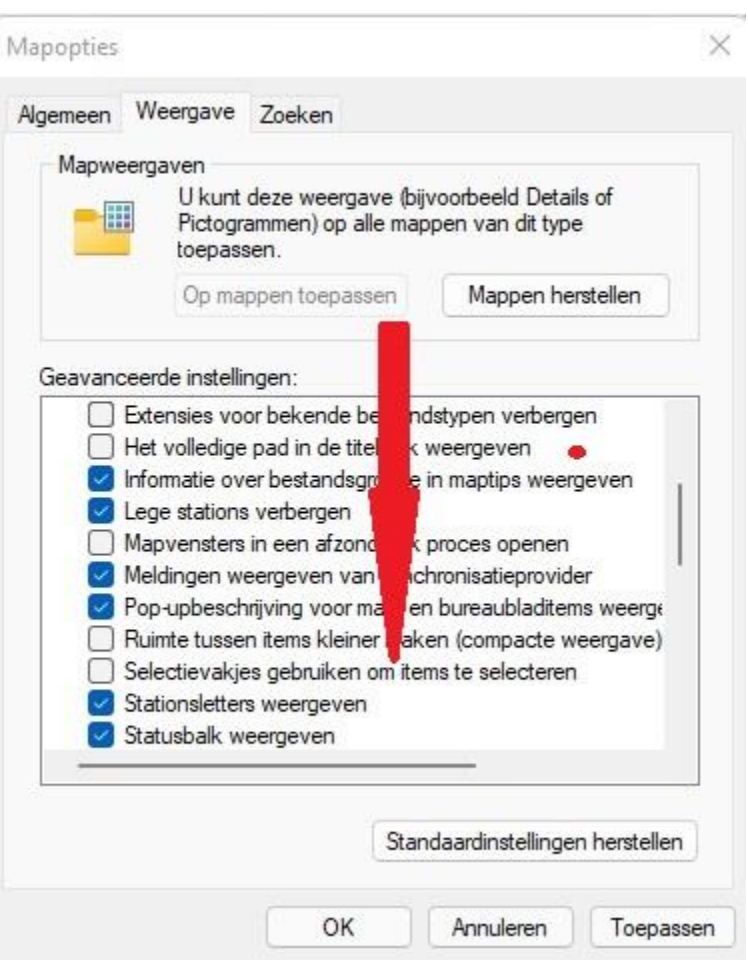

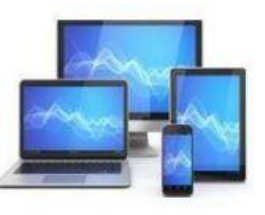

Er zijn verschillende soorten mappen (**Diverse bestanden, Documenten, Afbeeldingen, Muziek en Video's**) die elk hun eigen weergave hebben. Op grond van het type bestanden in de map wordt automatisch de weergave aangepast. Zo krijgt een map met **Afbeeldingen** automatisch de weergave **Grote Pictogrammen**, de map **Documenten** automatisch de weergave **Details**.

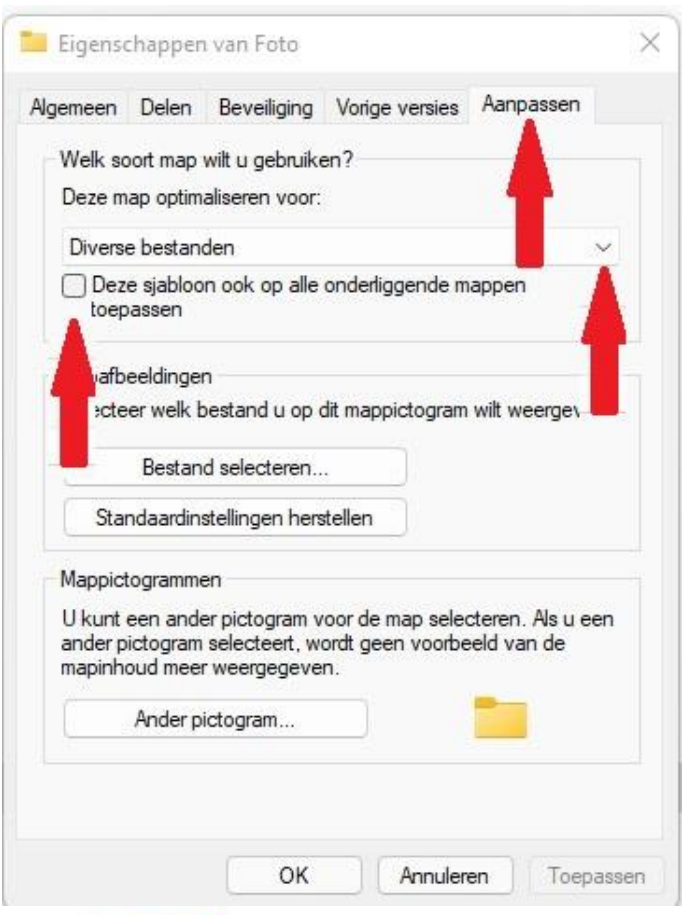

We kunnen dit aanpassen door op een gekozen map met de rechtermuisknop te klikken, vervolgens te kiezen voor 'Eigenschappen'.

In het tabblad 'Aanpassen' kiezen we voor **Deze map optimaliseren voor** en maken met het driehoekje een keuze.

Plaats ook een vinkje bij 'Deze sjabloon ook op onderliggende mappen toepassen'.

Vergeet de knoppen 'Toepassen' en 'OK' niet!

#### Eigenschappen van Foto × Algemeen Delen Beveiliging Vorige versies Aanpassen Welk soort map wilt u gebruiken? Deze map optimaliseren voor: Afbeeldingen ~ Deze sjabloon ook op alle onderliggende mappen toepassen Mapafbeeldingen Selecteer welk bestand u op dit mappictogram wilt weergeven. Bestand selecteren Standaardinstellingen herstellen Mappictogrammen U kunt een ander pictogram voor de map selecteren. Als u een ander pictogram selecteert, wordt geen voorbeeld van de mapinhoud meer weergegeven. Ander pictogram... OK Annuleren Toepassen

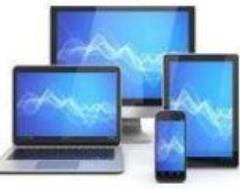

#### Hieronder zie je het resultaat voor mijn map met foto's:

| OS (C:)           |                              |                                 |                 |                  |                                                  |                                          |                                                     |
|-------------------|------------------------------|---------------------------------|-----------------|------------------|--------------------------------------------------|------------------------------------------|-----------------------------------------------------|
| Henk Bleecke (D:) |                              |                                 |                 |                  |                                                  |                                          |                                                     |
| 🖆 ESD-USB (E:)    | Ootmarsum1508                | Orvelte12082007                 | Pixumfoto       | Printen          | Salland03102004                                  | Schoonloo23082                           | Sinterklaas                                         |
| ESD-USB (E:)      | 2004                         |                                 |                 |                  |                                                  | 004                                      |                                                     |
| Henk Bleecke (D:) |                              |                                 |                 |                  |                                                  |                                          |                                                     |
| Netwerk           |                              |                                 |                 |                  |                                                  |                                          |                                                     |
|                   | Trouwreportage<br>29-08-2008 | Vakantie<br>Teutoburger<br>Woud | Vakantie2007    | Vakantie2008     | VakantieHerfst20<br>06                           | VakantieJeroenM<br>argriet 2011          | VakantieZor<br>06                                   |
|                   |                              |                                 |                 |                  |                                                  |                                          |                                                     |
|                   |                              |                                 |                 | Jet.             |                                                  |                                          | W                                                   |
|                   | Winschoten2707<br>2004       | Winschoten2270<br>72004         | Zutphen mei2004 | _MG_5228 (2).jpg | 3 Gebruik van de<br>Afbeeldings<br>verkenner.doc | 3a 1. Opdrachteb<br>foto<br>bewerken.xls | 3b . Aanvul<br>bewerking<br>Fotofilti<br>23-8-2012. |

Zowel de mappen als alle andere bestanden worden als **Grote Pictogrammen** weergegeven.

tems 1 item geselecteerd 1,41 MB

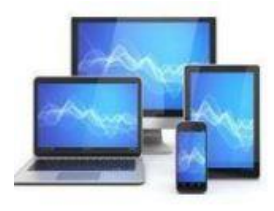

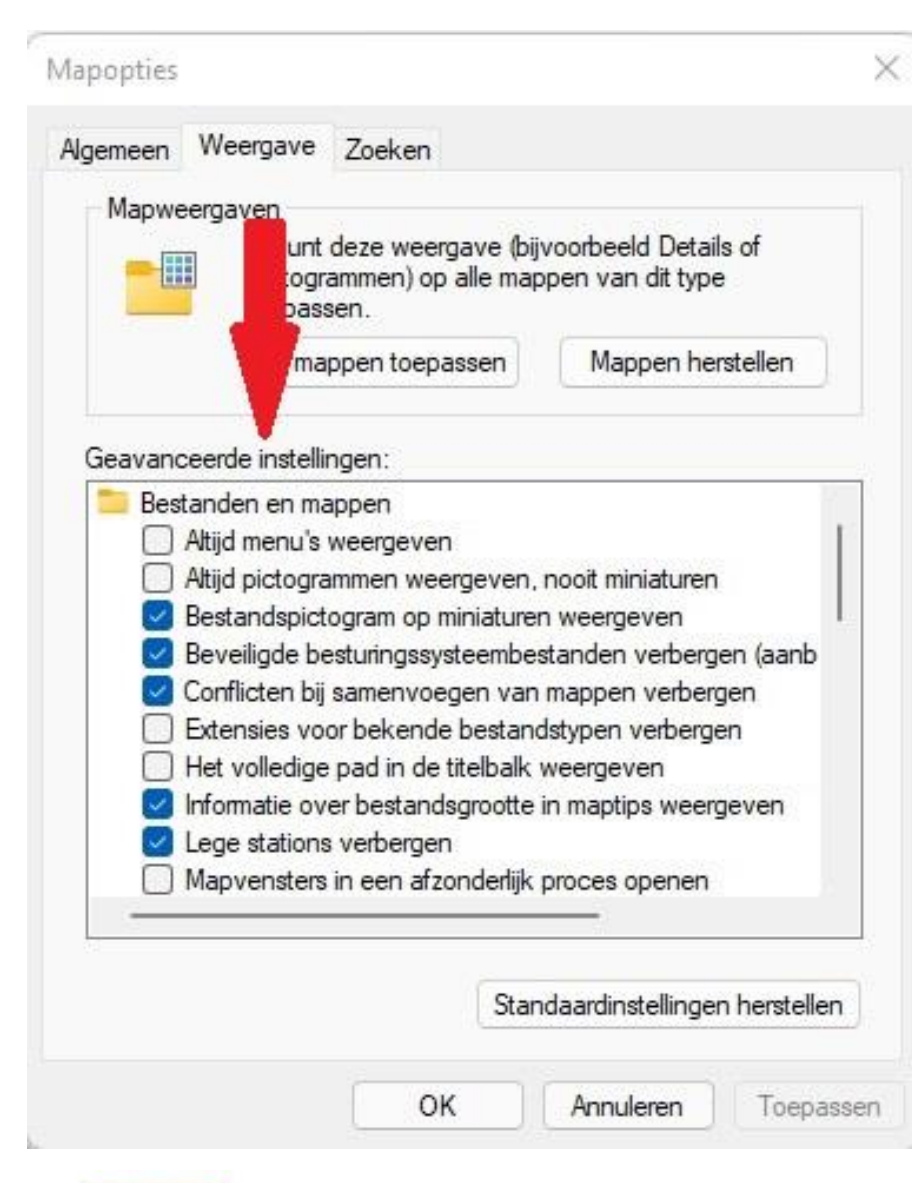

In het venster 'Meer informatie' onder de knop 'Opties' kunnen we in het tabblad 'Weergave' in het deelvenster 'Geavanceerde instellingen' nog een aantal instellingen wijzigen.

- Altijd pictogrammen weergeven, nooit miniaturen: miniaturen (Thumbnails) kunnen voor vertraging van de harddisk zorgen.
- Lege stations verbergen: door dit vinkje weg te halen worden lege usb-sticks en DVD-stations niet standaard verborgen
- Selectievakjes voor items gebruiken
- Bibliotheken, Deze PC en Netwerk weergeven
- Verborgen bestanden, mappen en stations weergeven
- Uitvouwen tot geopende map: ook de onderliggende mappen worden bij openen van de map getoond

Alle mogelijke keuzes zijn op de volgende pagina weergegeven.

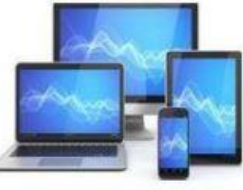

#### Alle keuzes in het venster Geavanceerde instellingen:

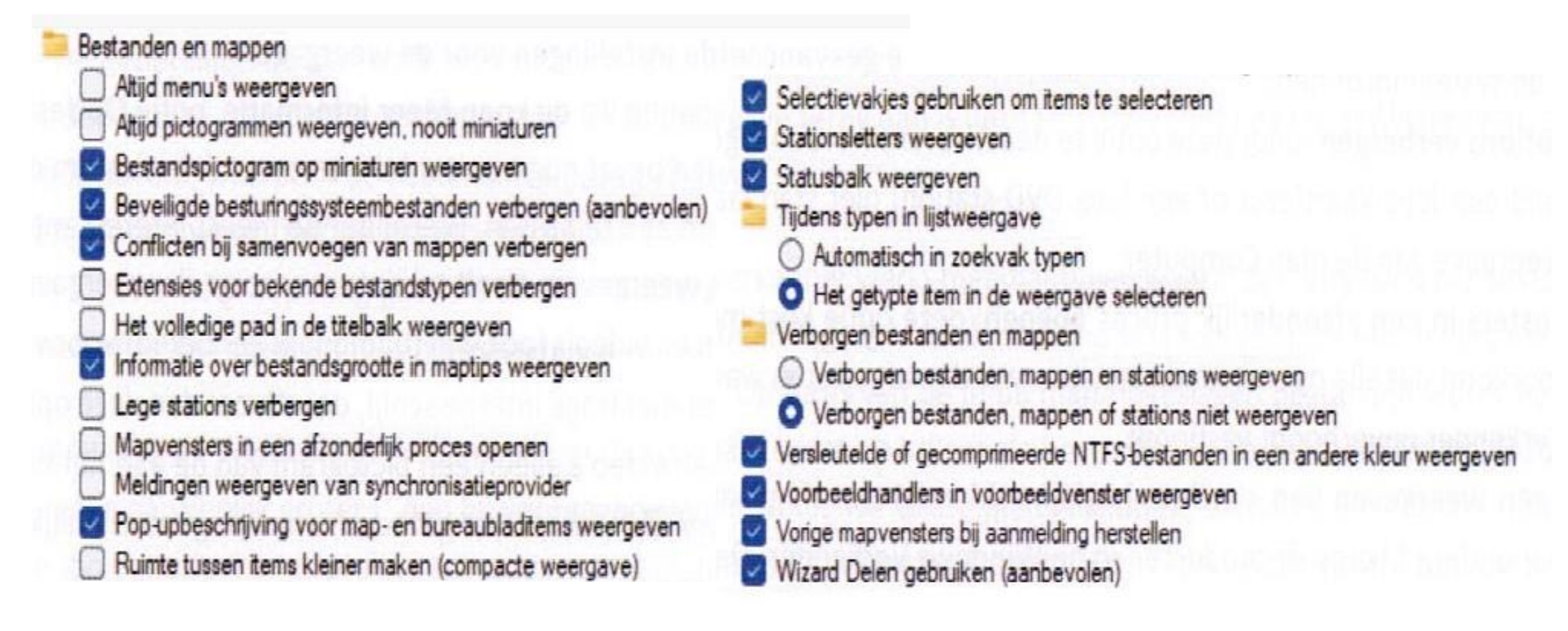

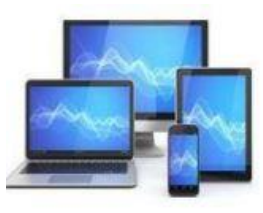

#### Handige sneltoetsen

Met de sneltoetsen **Ctrl-C, Ctrl-X** en **Ctrl-V** kunnen we bestanden en mappen achtereenvolgens kopiëren, knippen en plakken. Met de sneltoets Ctrl-Z kunnen we de laatste handeling ongedaan maken. Dat is makkelijk als we een vergissing hebben begaan. Bijvoorbeeld als we een bestand of een map naar een verkeerde of onbekende bestemming hebben gekopieerd/verplaatst.

Met de toetsen **Shift** en **Ctrl** kunnen we in combinatie met het aanklikken van bestanden met de linker muisknop meerdere bestanden tegelijk selecteren.

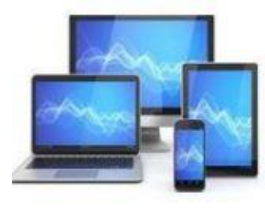

#### Met de rechtermuisknop kunnen we kopiëren, verplaatsen en een snelkoppeling

Wordt een bestand versleept met de muis naar een andere locatie dan is niet altijd duidelijk wat er gaat gebeuren.

Je krijgt meer controle door bij het verslepen naar de doellocatie de rechtermuisknop ingedrukt te houden. Zodra de muisknop losgelaten wordt verschijnt de keuzemogelijkheid in een menu:

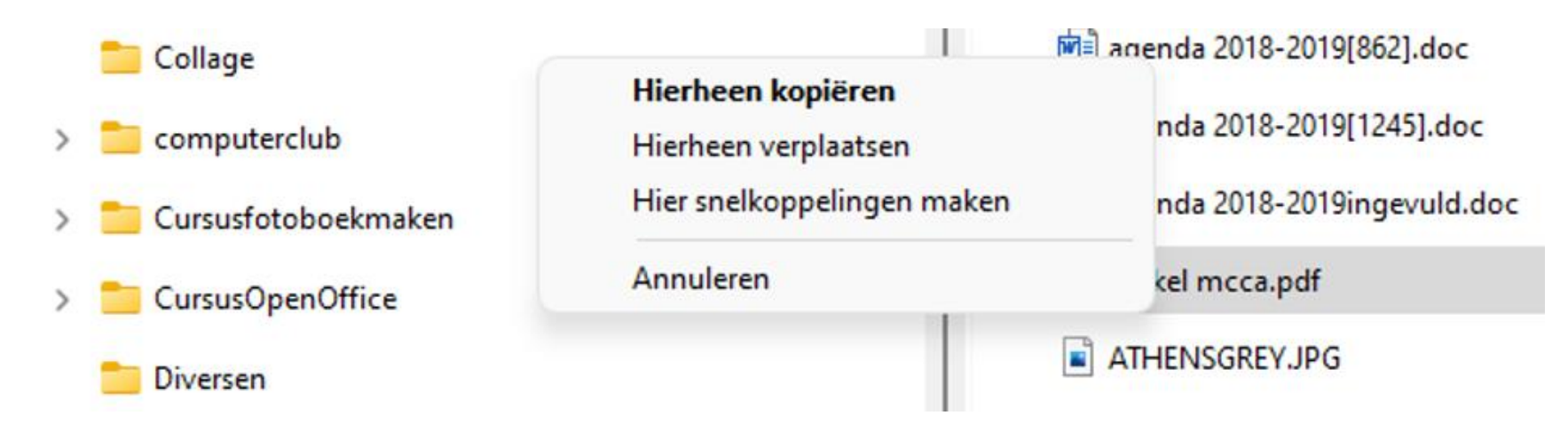

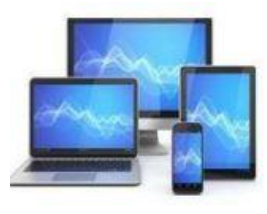

### Zoeken

Rechts bovenin de Verkenner vinden we een zoekveld. Hiermee kunnen we gemakkelijk in een geselecteerde map of schijf naar een bestand zoeken. De resultaten worden tijdens het typen direct onder het zoekvak getoond.

| L OS (C:)                                                                           |                                            |                                                     |                                            | - 0 ×                                                                                                   |
|-------------------------------------------------------------------------------------|--------------------------------------------|-----------------------------------------------------|--------------------------------------------|----------------------------------------------------------------------------------------------------|
| ⊕ Nieuw × 🔏 🚺 🛅 E                                                                   | 🗊 🖻 🗊 🔨 Sorteren - 🗮 Weergeven -           |                                                     |                                            |                                                                                                    |
| $\leftrightarrow$ $\rightarrow$ $\sim$ $\uparrow$ $\blacksquare$ > Deze pc > OS (C: | )                                          |                                                     |                                            | ✓ C                                                                                                    |
| ✓ ★ Snelle toegang Image: Surreaublad                                               | Naam ^                                     | Gewijzigd op<br>4-12-2021 22:56<br>26-11-2021 18:17 | Type Grootte<br>Bestandsmap<br>Bestandsmap | Etikettenvoorbeeld Word.docx<br>Voorbeeldbrief 3.doc - Cursussen<br>Voorbeeldbrief 3.doc - CursusWriter |
| <ul> <li>✓ Downloads</li> <li>☑ Documenten</li> <li>☑ Afbeeldingen</li> </ul>       | * IVerkenner<br>* Afbeeldingen powerpoints | 5-12-2021 11:27<br>26-11-2021 18:17                 | Bestandsmap<br>Bestandsmap                 | Voorbeeldbrief 3.odt - Etiket_envelop_maken<br>Voorbeeldbrief 3.odt - Cursussen<br>Voorbeeldbrief2.odt  |
| > ConeDrive - Personal                                                              | Afdrukken                                  | 26-11-2021 18:17<br>26-11-2021 18:19                | Bestandsmap<br>Bestandsmap                 | Voorbeeldbrief.odt - Cursussen<br>Voorbeeldbrief.odt - Opzeggingen                                      |
| Deze pc     Afbeeldingen                                                            | Bewonerscommissie Buitenhof                | 26-11-2021 18:20                                    | Bestandsmap<br>Bestandsmap                 | Voorbeeldtoetsen Intro Economie.doc                                                                     |
| Documenten     Documenten                                                           | 🚞 Collage                                  | 26-11-2021 18:21<br>26-11-2021 18:21                | Bestandsmap<br>Bestandsmap                 |                                                                                                    |
| >   Muziek  >  Video's                                                              | Cursusfotoboekmaken                        | 26-11-2021 18:21<br>26-11-2021 18:21                | Bestandsmap<br>Bestandsmap                 |                                                                                                    |
|                                                                                     | - ccn                                      | 4 13 2021 22.57                                     | Portandeman                                |                                                                                                    |

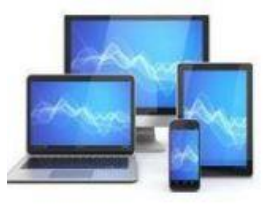

Deze resultaten zijn gebaseerd op de door Windows geïndexeerde gegevens. Dat kan als voordeel hebben dat ook in OneDrive opgeslagen bestanden worden weergegeven. Wil je een ouderwets zoekresultaat dan moet je na het typen van de zoekterm op'Enter' drukken. Het zoekproces beperkt zich dan tot de lokaal opgeslagen bestanden.

Wil je zoeken naar bepaalde inhoud van bestanden, dan kiezen we nadat een zoekopdracht is gegeven voor 'Zoekopties'.

We klikken vervolgens de optie 'Bestandsinhoud' aan en we zien bestanden verschijnen waarin de gezochte term voorkomt.

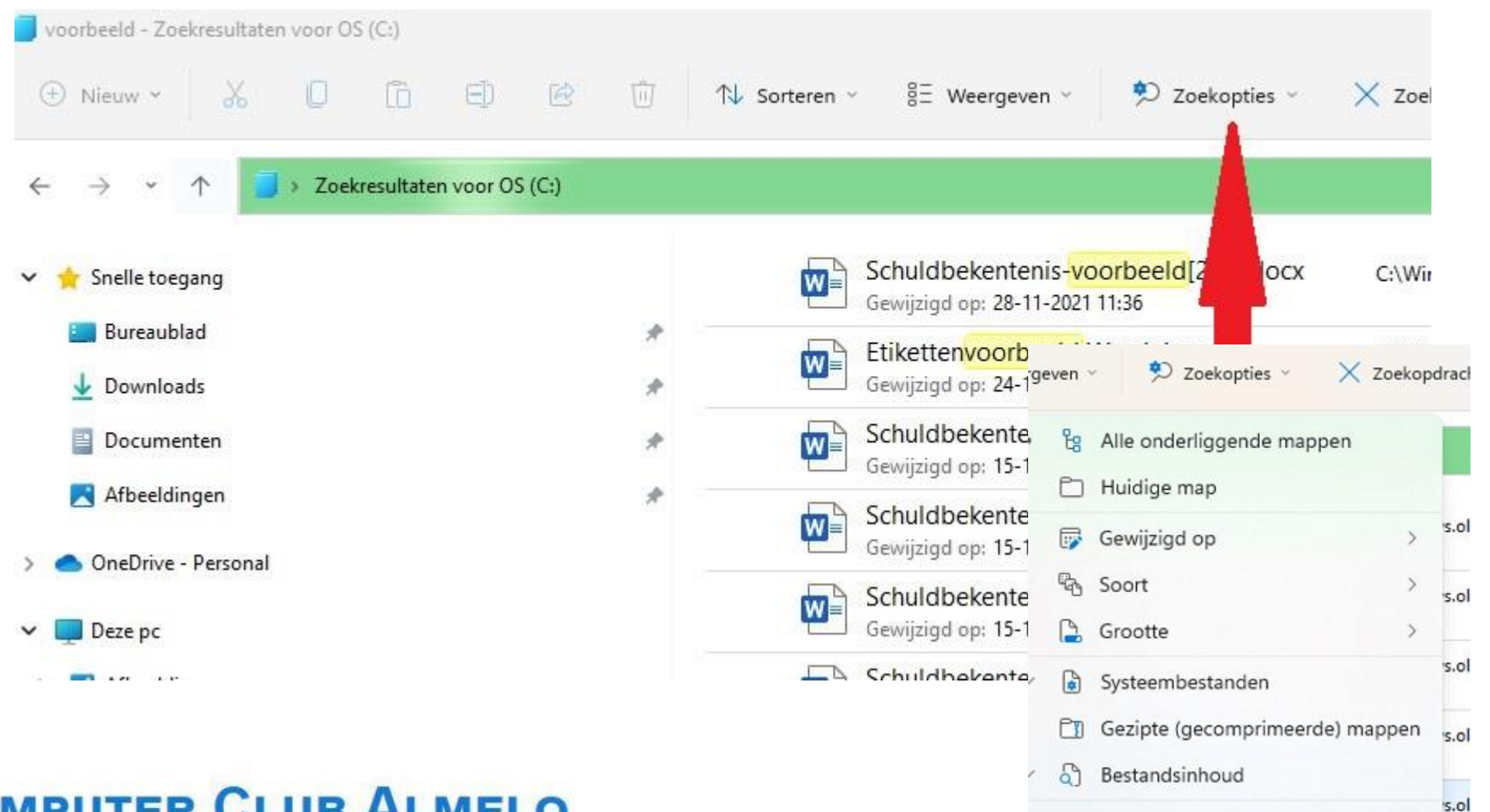

Geïndexeerde locaties wijzigen

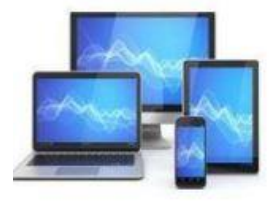

Het resultaat van de zoekopdracht met bestandsinhoud en zoekterm 'Voorbeeld':

↑ J > Zoekresultaten voor OS (C:)

| 🛨 Snelle toegang                                   |   | whatsapp1.pdf<br>Gewijzigd op: 9-7-2021 21:37            | C:\Windows.old\Gebruikers\hblee\OneDrive\MCCA | Grootte: 256 kB                          |
|----------------------------------------------------|---|----------------------------------------------------------|-----------------------------------------------|------------------------------------------|
| 🛄 Bureaublad 🕁 Downloads                           | * | whatsapp.pptx<br>Gewijzigd op: 9-7-2021 21:32            | C:\Windows.old\Gebruikers\hblee\OneDrive\MCCA | Grootte: 484 kB<br>Auteurs: Henk Bleecke |
| Documenten                                         | * | Fotografie.pdf<br>Gewijzigd op: 6-7-2021 22:11           | C:\Windows.old\Gebruikers\hblee\OneDrive\MCCA | Grootte: 613 kB                          |
| Afbeeldingen                                       | * | LibreOfficeWriter.pdf<br>Gewijzigd op: 6-7-2021 22:11    | C:\Windows.old\Gebruikers\hblee\OneDrive\MCCA | Grootte: 1,91 MB                         |
| Deze pc                                            |   | WindowsRepairToolbox.pdf<br>Gewijzigd op: 6-7-2021 22:11 | C:\Windows.old\Gebruikers\hblee\OneDrive\MCCA | Grootte: 1,54 MB                         |
| > 🛃 Afbeeldingen                                   |   | handtekening.pdf<br>Gewijzigd op: 6-7-2021 22:11         | C:\Windows.old\Gebruikers\hblee\OneDrive\MCCA | Grootte: 588 kB                          |
| <ul> <li>Eureaublad</li> <li>Documenten</li> </ul> |   | Mailsbewaren.pdf<br>Gewijzigd op: 6-7-2021 22:11         | C:\Windows.old\Gebruikers\hblee\OneDrive\MCCA | Grootte: 1,60 MB                         |
| Downloads                                          |   | Androidwidgets.pdf<br>Gewijzigd op: 6-7-2021 22:11       | C:\Windows.old\Gebruikers\hblee\OneDrive\MCCA | Grootte: 216 kB                          |
| > 🕑 Muziek                                         |   | youtube.pdf<br>Gewijzigd op: 6-7-2021 22:11              | C:\Windows.old\Gebruikers\hblee\OneDrive\MCCA | Grootte: 764 kB                          |
| > 🏪 OS (C:)                                        |   | wachtwoordherstel.pdf<br>Gewijzigd op: 6-7-2021 22:11    | C:\Windows.old\Gebruikers\hblee\OneDrive\MCCA | Grootte: 705 kB                          |
| > Henk Bleecke (D:)                                |   | whatsapp.pdf                                             | C:\Windows.old\Gebruikers\hblee\OneDrive\MCCA | Grootte: 619 kB                          |

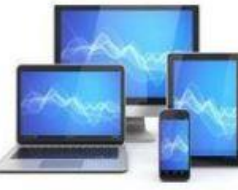

 $\rightarrow$   $\star$ 

#### Meerdere bestanden tegelijk openen of afdrukken

Maak een selectie in de Verkenner. Klik er met rechter muisknop op en kies voor 'Openen'. Je kunt ook kiezen voor de optie 'Meer opties weergeven'; vervolgens kiezen we 'Afdrukken'.

Onder het motto 'Je propt ook geen 40 mensen in een VW-bus' is het verstandig om bij deze keuzes rekening te houden met de beperkingen van de apparatuur: te veel leidt al snel tot foutmeldingen.

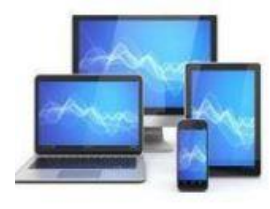

#### Meerdere bestanden tegelijk hernoemen

We kunnen bijvoorbeeld een reeks foto's in een keer een betekenisvolle naam geven. Selecteer de betreffende bestanden. Ga verder met een rechter muisklik en kies 'Naam wijzigen'. Geef een naam voor de geselecteerde bestanden. De Verkenner zal de foto's zelf voorzien van een nummer.

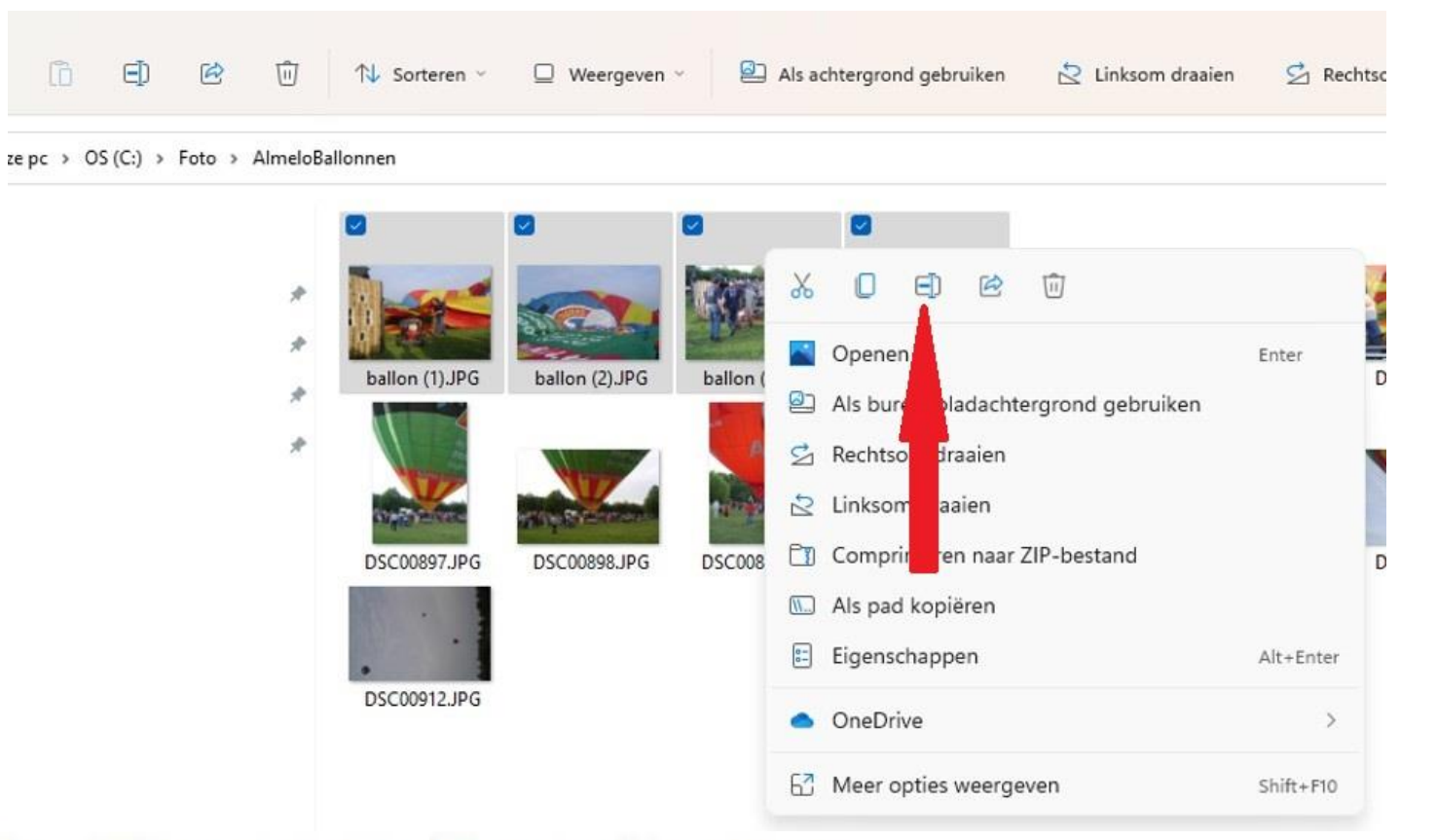

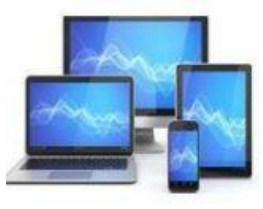